## TUTORIAL PARA ALTERAR DADOS DE CADASTRO DE PROCESSOS ADMINISTRATIVOS NO SIPAC PROTOCOLO: MESA VIRTUAL

## 1. Selecionar o item "Portal Administrativo"

|                                  |            | AJUGa?   lempo de | Sessao: 01:30 MUD | AR DE SISTEMA Y SAIR |
|----------------------------------|------------|-------------------|-------------------|----------------------|
| ito: 2020                        |            | 🮯 Módulos         | 🍗 Abrir Chamad    | do 🛛 🗨 Portal Admin. |
|                                  |            | 🔗 Alterar Senha   | 👰 Mesa Virtual    | Passo 1              |
|                                  |            |                   |                   |                      |
| s Relatórios                     |            |                   |                   |                      |
|                                  |            | PROCESSOS PENDEN  | TES DE RECEBIMENT | O NA UNIDADE 🗸 🗸     |
|                                  |            |                   |                   | FILTROS 🟹            |
|                                  |            |                   |                   |                      |
| 0 Itens Selecionados             |            |                   |                   | C 🔍 🔍 🔹              |
| Enviado por                      | Enviado Em | Prazo             | Natureza          | Situação             |
| DPAS<br>- (10.17.08.15.07.02.10) | 27/07/2020 | INDEFINIDO        | OSTENSIVO         | • ATIVO =            |

## 2. Selecionar "Protocolo – Processos", e após, "Alterar processo"

| DEPARTAMENTO DE GESTÃO DOCUMENTAL (10.17.08.24.04)       | 🕺 Altera                                                                                                    | r Senha 📲 Mesa Virtual                                                                                                    |  |  |  |
|----------------------------------------------------------|----------------------------------------------------------------------------------------------------|----------------------------------------------------------------------------------------------------|--|--|--|
| n Requisições 🛄 Comunicação 🛒 Compras 🗋 Contratos        | 🍶 Projetos 🕕 Orçamento  i Patrimônio Móvel                                                                                                    | 📄 Protocolo 🖾 Telefonia 🔍 Outros                                                                                                    |  |  |  |
| Não há notícias cadastradas.                             | Consultar Processo<br>Ciência de Processos<br>Adicionar Novo Documento<br>Autuar Processo<br>Abrir Processo                                                                        | Processos<br>Documentos<br>Despachos Eletrônicos<br>Assinar Documentos (0)<br>Documentos Pendentes de Indicação de Assinantes (0)<br>Etiquetas Protocoladoras |  |  |  |
| Avis Autorizaçõ Bens Extrato Material                    | Cadastrar Processo<br>Cadastrar Processo Antigo<br>Registrar Dados do Processo                                                                                                    | Etiquetas para Capas  Consultas                                                                                                    |  |  |  |
| Abaixo estão listados os 20 últimos tópicos cadastrados. | Alterar Processo<br>Alterar Encaminhamento                                                                                                    | CÓDIGO DE BARRAS                                                                                                    |  |  |  |
| Informações: ?                                           | Cancelar Encaminhamento POSSO 5                                                                                                    | Administração                                                                                                    |  |  |  |
| Não há t<br>Cadas                                        | Receber<br>Cadastrar Ocorrências<br>Definir Localização Física<br>Diligência<br>Ocorrências com Prazos Atrasados                                                                   | PROCESSOS                                                                                                    |  |  |  |
|                                                          | Cancelamento de Juntadas<br>Desapensação de Processos<br>Juntada de Processos<br>Juntada de Documentos Avulsos a Processo<br>Arquivar<br>Desarquivar<br>Transfarância de Processos | L 1 1 1<br>DADOS FUNCIONAIS DO                                                                                                    |  |  |  |
|                                                          | Registrar Empréstimo<br>Acompanhar Empréstimos                                                                                                    | SERVIDOR<br>Categoria: Técnico Administrativo<br>Cargo: ARQUIVISTA                                                                                            |  |  |  |

3. Verificar os dados de localização do processo, e em seguida, selecionar o processo que necessita ter seus dados de cadastro alterados

|                                                                       |                                  |                                                                                  |                                                            | CONSULTA DE PROCES                                                                           | 5505                                    |        |   |                     |
|-----------------------------------------------------------------------|----------------------------------|----------------------------------------------------------------------------------|------------------------------------------------------------|----------------------------------------------------------------------------------------------|-----------------------------------------|--------|---|---------------------|
|                                                                       | FIL                              | TROS                                                                             |                                                            |                                                                                              |                                         |        |   |                     |
| Identificar a unidade<br>processo que necess<br>ter seus dados altera | eeo Vun<br>sita<br>ados Có<br>As | idade:<br>mero do Processo:<br>digo de Barras:<br>sunto Detalhado:<br>reressado: | DEPARTAMENTO DE GE<br>23205 . 0<br>(Caso não saiba os dígi | ESTÃO DOCUMENTAL<br>/ 2020 - 0 (Forma<br>tos verificadores, informe 9<br>Consultar) Cancelai | to: Radical.Número/Ano - Dígitos)<br>9) |        |   |                     |
|                                                                       |                                  | ुः Sel                                                                           | lecionar Processo                                          | : Visualizar Documento                                                                       | Q: Visualizar Dados do Documento        |        |   |                     |
|                                                                       | Processo                         | Interessado(s)                                                                   |                                                            | Destino                                                                                      |                                         | Status |   |                     |
|                                                                       |                                  | SERVIÇO DE ARQUI                                                                 | IVO PERMANENTE                                             | DEPARTAMENTO DE GE                                                                           | ESTÃO DOCUMENTAL (10.17.08.24.04)       | ATIVO  | 9 |                     |
|                                                                       |                                  | Tipo do Processo: A                                                              | Administração Geral: Contra                                | tos (Penalidades e Irregularidade                                                            | es) - 004                               |        |   | Selecionar Processo |
|                                                                       | 205.001246/2020-50               | Assunto do Process                                                               | so: 004 - (ADMINISTRAÇÃO                                   | 0) ACORDOS. AJUSTES. CONT                                                                    | RATOS. CONVÊNIOS                        |        |   |                     |
|                                                                       |                                  | Assunto Detalhado:                                                               | TESTE PROCESSOS - DE                                       | SENTRANHAMENTO DE PEÇA                                                                       | S E ALTERAÇÃO DE DADOS                  |        |   | Passo 4             |
|                                                                       | Documentos                       |                                                                                  | do Processo                                                |                                                                                              |                                         | E      |   |                     |
|                                                                       |                                  |                                                                                  |                                                            | Pag. 1 V<br>1 Registro(s) Encontrado<br>Portal Administrativ                                 | o(s)<br>o                               |        |   |                     |

4. Realizar as alterações necessárias nos dados de cadastro

|                          | DADOS GERAIS DO PROCESSO                                                                      |                     |
|--------------------------|-----------------------------------------------------------------------------------------------|---------------------|
| Número do Processo: 23   | 3205.001246/2020-50                                                                           |                     |
| Tipo do Processo: 🖈 A    | dministração Geral: Contratos (Penalidades e Irregularidades) - 004                           |                     |
| Assunto do Processo: 0   | 04 - (ADMINISTRAÇÃO) ACORDOS. AJUSTES. CONTRATOS. CONVÊNIOS                                   | 2                   |
| Т                        | ESTE PROCESSOS - DESENTRANHAMENTO DE PEÇAS E ALTERAÇÃO DE DADOS                               |                     |
| Assunto Detalhado:       |                                                                                               | Passo 5             |
|                          |                                                                                               |                     |
| (9                       | 000 caracteres/64 digitados)                                                                  |                     |
| Natureza do Proc         | esso: OSTENSIVO                                                                               | Alterar os dados de |
|                          |                                                                                               | cadastro            |
| Observação:              |                                                                                               |                     |
|                          | 1                                                                                             |                     |
| (4                       | 1000 caracteres/0 digitados)                                                                  |                     |
| A seguir, é possível ind | icar as pessoas interessadas ao processo de acordo com a sua categoria dentro da instituição. |                     |
| DADOS DO INTERESSADO     |                                                                                               |                     |
| Cate                     | goria: * Servidor 🗸                                                                           |                     |
| Ser                      | vidor: *                                                                                      |                     |
| Notificar Inter          | ressado: 💿 Sim 🔿 Não                                                                          |                     |
| E                        | -mail: *                                                                                      |                     |
|                          | Inserir                                                                                       |                     |

5. Após realizadas as alterações, finalizar o processo de alteração de dados de cadastro

| DADOS DO INTERESSADO                      |                                                            |        |          |   |
|-------------------------------------------|------------------------------------------------------------|--------|----------|---|
| Categoria: * Servider                     |                                                            |        |          |   |
| Categoria. • Servicor                     |                                                            |        |          |   |
| Servidor: 🖈                               |                                                            |        | ]        |   |
| Notificar Interessado: 🔘 Sim              | O Não                                                      |        |          |   |
| E-mail: *                                 |                                                            |        | ]        |   |
|                                           | Inserir                                                    |        |          |   |
|                                           | ig: Excluir Interessado                                    |        |          |   |
| INTERESSADOS INSERIDOS NO PROCESSO        | ) (1)                                                      |        |          |   |
| Identificador Nome                        |                                                            | E-mail | Тіро     |   |
| 101708240402 SERVIÇO DE ARQU              | IVO PERMANENTE                                             |        | Unidade  | 0 |
| Abaixo encontram-se os documentos inse    | idos ao processo.                                          |        |          |   |
|                                           | ): Visualizar Documento 🛛 🔍: Visualizar Informações Gerais |        |          |   |
| Documentos Inseridos no Processo          |                                                            |        |          |   |
| Ordem Tipo de Documento Data de Documento | Origem                                                     | 1      | Natureza |   |
| 1 PRequerimento 03/02/2020                | DEPARTAMENTO DE GESTÃO DOCUMENTAL (10.17.08.24.04)         | 05     | STENSIVO |   |
|                                           | < Voltar Cancelar Finalizar                                |        |          |   |
|                                           | * Campos de preenchimento obrigatório. Passo 6             |        |          |   |

Portal Administrativo